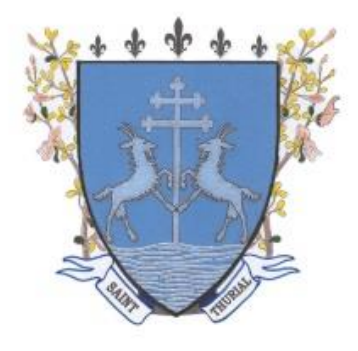

Saint Thurial

# Manuel d'utilisation du portail familles

(mis à jour le 29 juin 2022)

#### SOMMAIRE

| 1/ Accéder au portail               | 2 |
|-------------------------------------|---|
| 2/ Personnalisation de votre espace | 2 |
| 3/ Inscription à une activité       | 3 |
| 4/ Réservation à une activité       | 4 |
| 5/ Documents disponibles            | 5 |

## 1/ L'accès au portail

• Se faire connaitre auprès de la mairie au 02 99 85 32 72 ou servcantine@sthurial.fr .

- Réception d'un mail avec :
  - Votre identifiant
  - Une invitation à initialiser votre mot de passe
  - Un lien vers le portail à conserver

| Connexion au portail de la fam | Votre identifiant                 |  |
|--------------------------------|-----------------------------------|--|
|                                | Connexion   Mot de passe oublié ? |  |

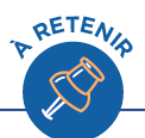

Pour retrouver l'adresse du portail famille, RDV sur la 1<sup>ère</sup> page du **site internet** de la commune.

**Identifiant** = adresse mail

Vous pouvez réinitialiser votre mot de passe à tout moment.

### 2/ Personnalisation de votre espace

• <u>Rubrique « Mes coordonnées » :</u> vous pouvez consulter et modifier vos propres coordonnées, à l'exclusion de l'email qui ne peut être modifié que par la mairie.

|                | Coordonnées            |                |                      |  |
|----------------|------------------------|----------------|----------------------|--|
|                |                        |                |                      |  |
|                | Email *                | ob@aiga.fr     |                      |  |
|                | Tél domicile           | 0549004800     |                      |  |
|                | Portable Parent 1      | 060000000      | Portable Parent 2    |  |
|                | Tél travail parent 1   | 0549004800     | Tél travail parent 2 |  |
|                | Nom de l'allocataire   | BON Olivier    |                      |  |
|                | Régime allocatairee    | Régime général |                      |  |
|                | Numéro allocataire     | 12345          |                      |  |
|                |                        |                |                      |  |
| Consulter / Mo | difier mes coordonnées |                |                      |  |
|                |                        |                |                      |  |

- Rubrique « Ma famille » : vous visualisez tous les enfants qui composent votre famille. Vous pouvez :
  - Ajouter un enfant
  - Modifier les informations des enfants
  - Effectuer une nouvelle inscription pour un enfant
  - Visualiser la(les) inscriptions en attente
  - Aller aux inscriptions en cours d'un enfant

|                                                                                              | AJOUTER                                   |
|----------------------------------------------------------------------------------------------|-------------------------------------------|
| → Age : 1 an(s) → Né le : 01/01/2015 → Sexe : Masculin                                       | vne nouvelle<br>personne<br>» Cliquer ici |
| Modifier mes informations Nouvelle inscription Inscriptions en attente Inscriptions en cours |                                           |

## 3/ Inscription à une activité

Avant de pouvoir réserver à la cantine ou le mercredi, il faut d'abord s'inscrire.

• <u>Rubrique « **Mes inscriptions** » :</u> vous visualisez tous les enfants qui composent votre famille. Il faut, pour l'enfant souhaité, cliquer sur « nouvelle inscription ».

| ৵ | André DUPONT              |                      |                         |                       |
|---|---------------------------|----------------------|-------------------------|-----------------------|
| 0 | Age:1 an(s)               | Né le : 01/01/2015   | Sexe : Masculin         |                       |
|   | Modifier mes informations | Nouvelle inscription | Inscriptions en attente | Inscriptions en cours |
|   |                           |                      |                         |                       |

L'écran ci-dessous apparaît, il faut choisir l'équipement et se laisser guider jusqu'au choix de la période.

| Demander une nouvell          | emander une nouvelle inscription        |                                       |
|-------------------------------|-----------------------------------------|---------------------------------------|
| Demander une nouven           | сполрион                                |                                       |
| Choix de l Equipement * :     | PERISCOLAIRE                            |                                       |
| Choix du Type d activité * :  | Périscolaire 🗸                          |                                       |
| Choix de l Activité * :       | MERCREDIS                               |                                       |
| Choix de la Période * :       | Mercredis 2019/2020 🗸                   |                                       |
| Période d'inscription du 04/0 | 9/2019 au 03/07/2020                    |                                       |
|                               |                                         |                                       |
| Souhaitez-vous transmettre u  | ine semaine type à la structure ? Non : |                                       |
| Mémo pour les inscriptions :  |                                         |                                       |
|                               |                                         | ^                                     |
|                               |                                         | ~                                     |
|                               |                                         |                                       |
|                               |                                         | · · · · · · · · · · · · · · · · · · · |
|                               |                                         |                                       |
| Enregistrer Demande           | Annuler                                 |                                       |
|                               |                                         |                                       |

Une inscription peut être précédée :

\_

- D'un V signifiant que l'inscription a été validée par le service.
- D'un ? Signifiant que l'inscription n'a pas encore était validée.
- D'un ! Signifiant pour l'inscription n'a pas été validée.

| Equipement : GESTION SCOLAIRE / P            | Libellé : Restauration 2015/2016           |  |
|----------------------------------------------|--------------------------------------------|--|
| Date début : 20/03/2016                      | Date fin : 02/09/2016                      |  |
|                                              | Mes informations                           |  |
|                                              |                                            |  |
| Equipement : GESTION SCOLAIRE / P            | Libellé : CANTINE - Restauration 2015/2016 |  |
| Date début : 20/03/2016 Date fin : 02/09/201 | 6                                          |  |

Votre inscription validée par la mairie, vous pouvez accéder à vos réservations.

## 4/ Réservations/annulations à une activité

Une fois l'inscription à une activité validée par la mairie, vous pouvez effectuer vos réservations/annulations en cliquant sur les jours dans le calendrier et en validant votre saisie.

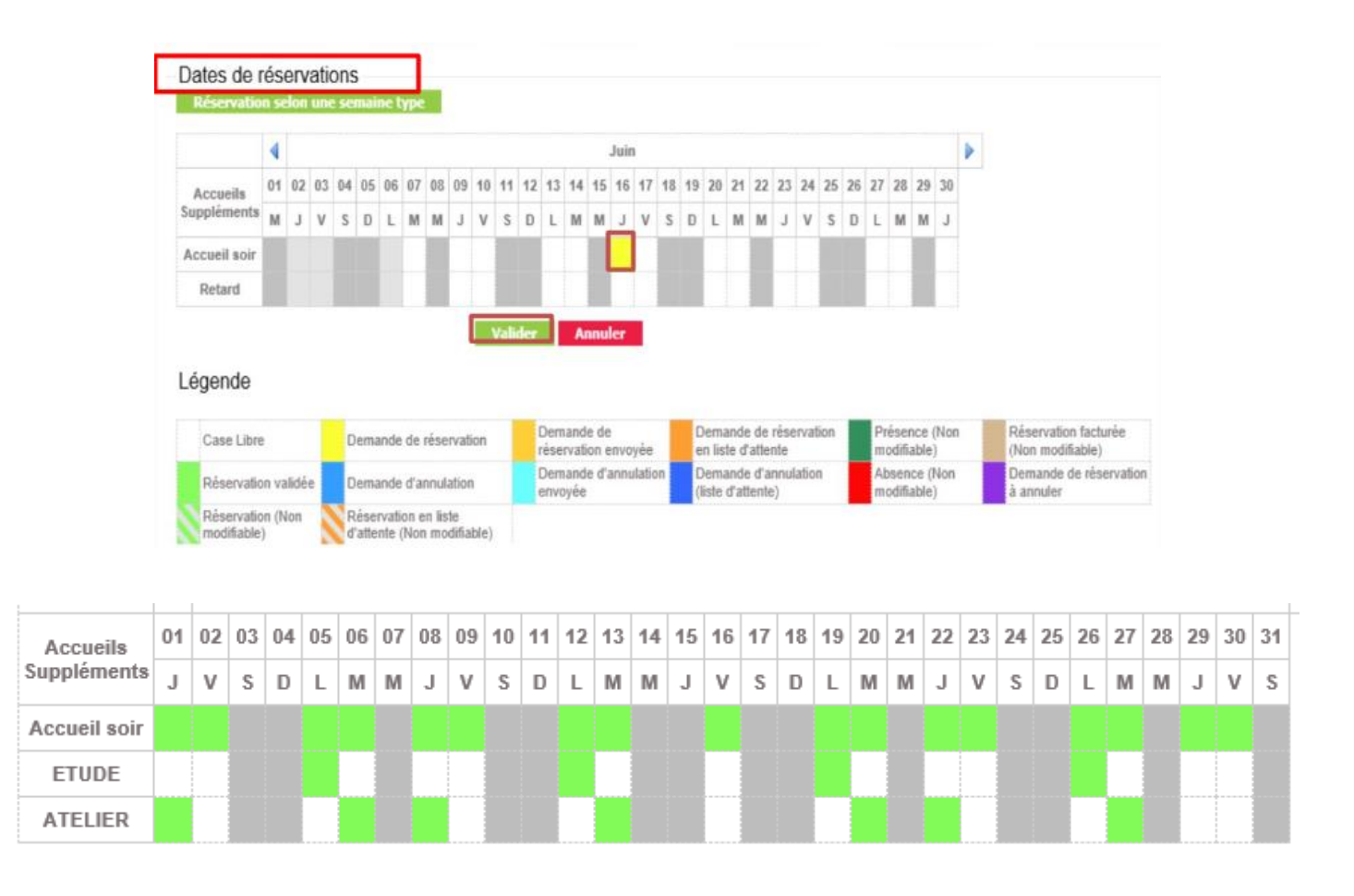

### 5/ Documents disponibles

Vous pouvez retrouver sur le site internet de la mairie ainsi que sur la page d'accueil du portail familles les projets pédagogiques et règlements.